# ioThinx 4510 Series Quick Installation Guide

# Edition 1.0, August 2018

#### Technical Support Contact Information www.moxa.com/support

#### <u>Moxa Americas</u>: Toll-free: 1-888-669-2872 Tel: 1-714-528-6777

Fax: 1-714-528-6778 Moxa Europe:

Tel: +49-89-3 70 03 99-0 Fax: +49-89-3 70 03 99-99

# <u>Moxa India</u>:

Tel: +91-80-4172-9088 Fax: +91-80-4132-1045 <u>Moxa China (Shanghai office)</u>: Toll-free: 800-820-5036 Tel: +86-21-5258-9955 Fax: +86-21-5258-5505

<u>Moxa Asia-Pacific</u>: Tel: +886-2-8919-1230 Fax: +886-2-8919-1231

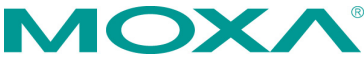

© 2018 Moxa Inc. All rights reserved.

P/N: 1802045101010

# Introduction

The ioThinx 4510 is an advanced modular remote I/O device with a unique hardware and software design that makes it ideal for a variety of industrial data acquisition applications.

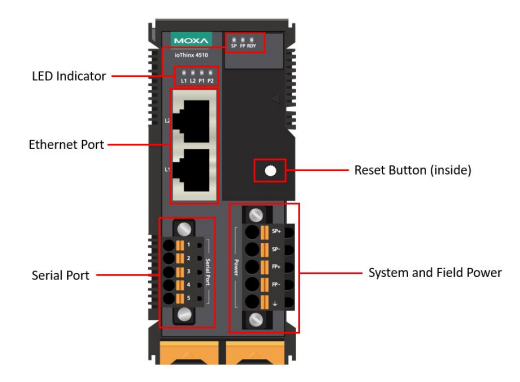

# Package Checklist

- 1 ioThinx 4510 product
- Quick installation guide (printed)
- 2 side cover plates

# Installation

#### **Connecting System Power**

Connect your 12 to 48 VDC power source to the terminal block SP+ and SP- terminals on the ioThinx 4510. The ground connector of the system is on the back of the unit, which will connect to the DIN-rail when the product is attached to it.

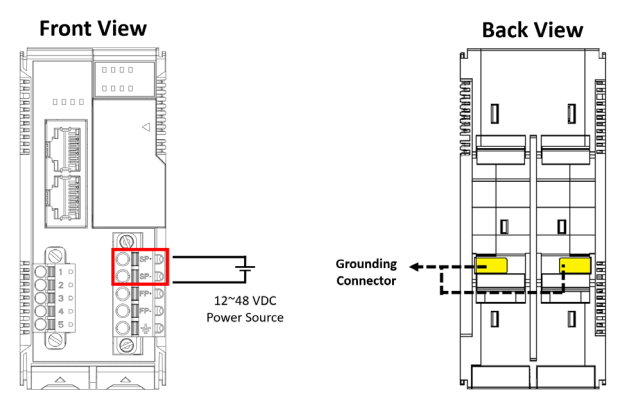

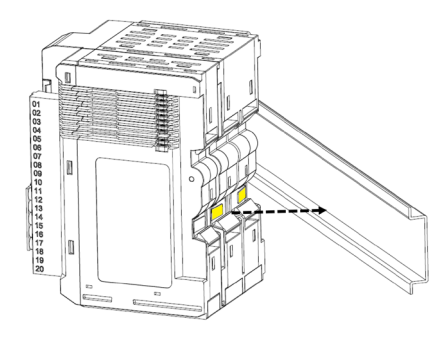

### **Connecting Field Power**

The ioThinx 4510 can receive field power through a 12/24 VDC power input. Field power can be used to supply power for some I/O modules, such as digital input and analog output modules.

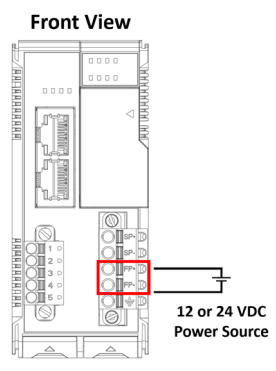

**Field Power** 

#### **Connecting the Field Power Ground**

Connect the Field Ground pin ( $\pm$ ) to the field power ground.

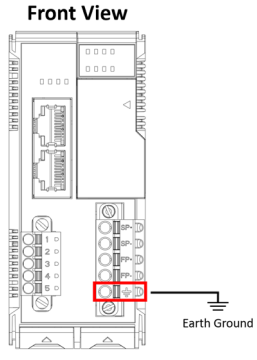

**Protective Ground** 

#### **Connecting to the Network**

#### **Ethernet Communication**

The ioThinx 4510 is equipped with dual unmanaged LAN ports (RJ45). Connect a network Ethernet cable to either port to provide an Ethernet connection to the unit.

#### Serial Communication

The ioThinx 4510 is equipped with a 3-in-1 serial interface, which supports 1 RS-232 port, or 1 RS-422 port, or 2 RS-485 ports. Follow the pin assignment table below to set up serial connection to the unit.

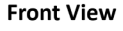

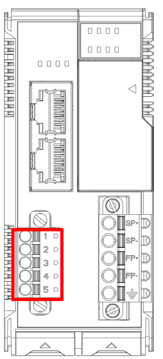

| PIN | RS-232 | RS-422 | RS-485  |
|-----|--------|--------|---------|
|     | (P1)   | (P1)   | (P1/P2) |
| 1   | TXD    | TXD+   | DATA 1+ |
| 2   | RXD    | TXD-   | DATA 1- |
| 3   | RTS    | RXD+   | DATA 2+ |
| 4   | CTS    | RXD-   | DATA 2- |
| 5   | GND    | GND    | GND     |

# **45M Module Wiring**

For detailed 45M module wiring, refer to the ioThinx 4510 User Manual on the official website.

### Installing the System on a DIN-Rail

**Step 1:** Hook the mounting clip of the unit onto the DIN-rail and lower the clip onto the DIN-rail. Reserve at least 5.5 cm of space above the DIN-rail to ensure that there is enough room to install the unit.

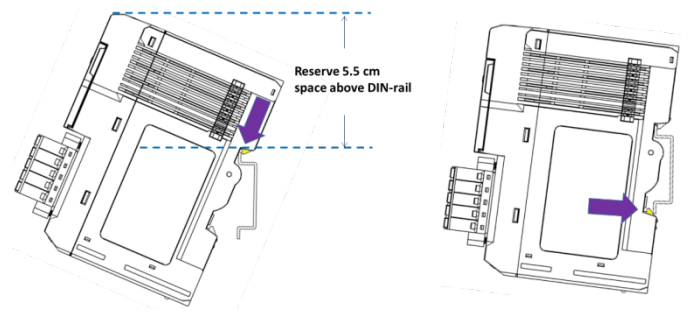

**Step 2:** Push the unit toward the DIN-rail until the mounting clip snaps in place.

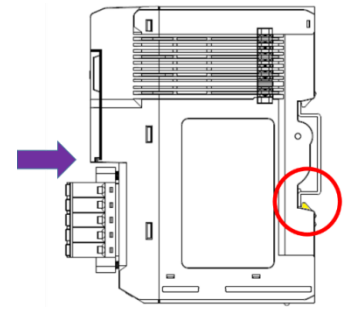

# Installing a 45M Module on a DIN-Rail

**Step 1:** Align the 45M module side by side with the head/CPU module, making sure that the upper and lower rails are hooked together.

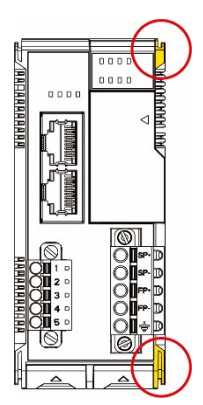

**Step 2:** Align the 45M module side by side with the head/CPU module and then push the 45M module until it touches the DIN-rail. Next, apply more force until the module clips to the DIN-rail.

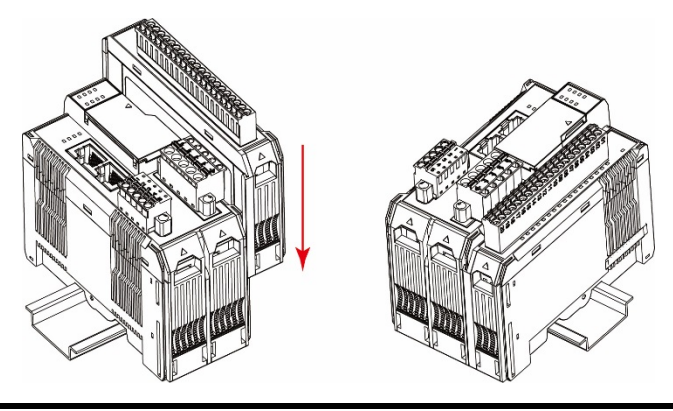

**NOTE** After the module is firmly attached to the DIN-rail, the module connections to the internal bus will be established.

#### Removing a 45M Module from a DIN-Rail

**Step 1:** Use your finger to lift the release tab on the lower part of the module.

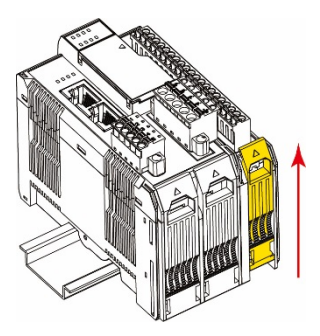

 $\ensuremath{\text{Step 2:}}$  Push the top of the release tab to latch it, and then pull the module out.

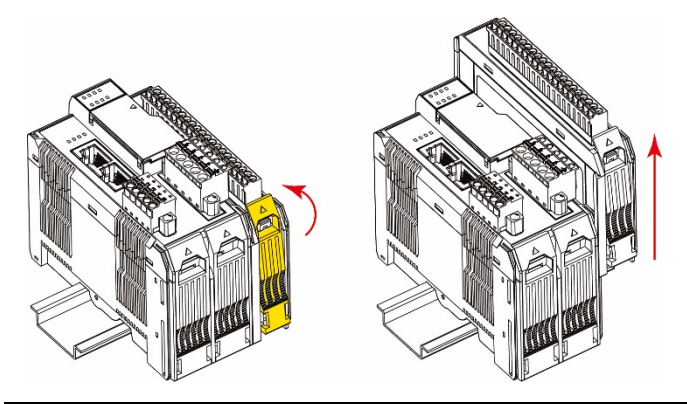

**NOTE** Electrical connections for internal bus will be disconnected when removing the 45M module.

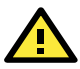

# WARNING

Be sure the power is off before removing modules to avoid unexpected damage.

# Installing the Covers on the First and Last Module

Attach the covers to the first and last module to cover the modules' contacts.

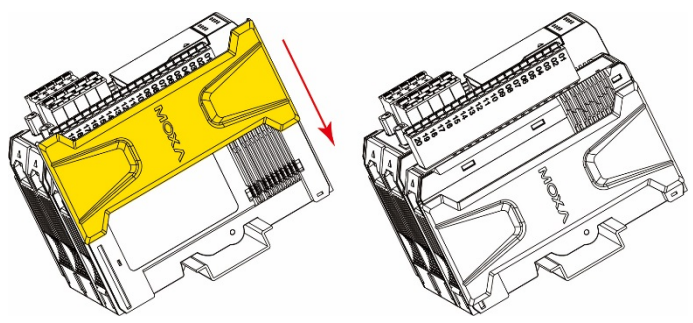

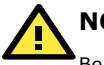

# NOTICE

Be sure to attach the covers to provide electrostatic discharge protection.

## **LED Indicators**

| Name | Indication  | LED Qty   | Description                        |
|------|-------------|-----------|------------------------------------|
| SP   | System      | 1         | On: Power on                       |
|      | Power       |           | Off: Power off                     |
| FP   | Field Power | 1         | On: Power on                       |
|      |             |           | Off: Power off                     |
| RDY  | System      | 1         | Green: System ready                |
|      | (Kernel)    |           | Green Slow Blinking: Booting up    |
|      | Ready       |           | Red: System error                  |
|      |             |           | Red Slow Blinking: Loading Factory |
|      |             |           | Default Recovery/Upgrading         |
|      |             |           | firmware/Backup mode               |
|      |             |           | Red Fast Blinking: Safe mode       |
|      |             |           | Off: Power off                     |
| LAN  | Ethernet    | 1 for     | Green: 100Mb connection            |
|      | Connection  | each port | Amber: 10Mb connection             |
|      |             |           | Blinking: Data transmitting        |
|      |             |           | Off: Disconnected                  |
| Px   | Serial      | 1 for     | Green: Tx                          |
|      | Connection  | each port | Amber: Rx                          |
|      |             |           | Non-simultaneous Blinking: Data    |
|      |             |           | transmitting                       |
|      |             |           | Off: Disconnected                  |

# System Configuration

1. Configuration via Web Console

Main configuration of the unit is done through the web console.

- Default IP Address: 192.168.127.254
- Subnet Mask: 255.255.255.0

**NOTE** Be sure to configure the host PC's IP address to use the same subnet as the unit. For example, 192.168.127.253

2. IOxpress Utility

IOxpress is a utility that helps users with mass deployment of, searching for, and locating units on the local network. This utility can be downloaded from Moxa's website.

3. Loading the Factory Default Settings

There are three ways to restore the unit to the factory default settings:

- I. Hold the Reset button inside the front door of the unit for 10 seconds while it is powered on.
- In the IOxpress utility's Device Library page, select the unit and choose Load Factory Default.
- III. Go to the System tab on the unit's web console and choose Load Factory Default in the Configuration section.

**NOTE** Please refer to the user's manual for information on detailed configuration and settings.

## How to Download the Software

Related software packages can be downloaded from the Moxa website.

 $\mbox{Step 1: Go to the following address to open the Support & Downloads search tool:$ 

http://www.moxa.com/support/support\_home.aspx?isSearchShow=1

**Step 2:** Type the model name in the search box or select a product from the drop-down box and then click Search. The ioLogik E1210 is used for the examples below.

#### Support & Downloads

| ioLogik E1210    | Search |  |
|------------------|--------|--|
| OR               |        |  |
| select product 🔹 |        |  |

**Step 3:** Go to the Software page to download the latest software for the product.

#### ioLogik E1210

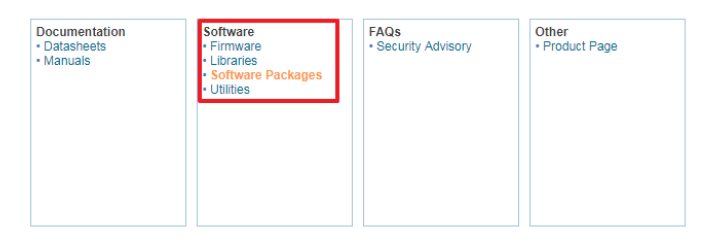

# Specifications

| Input Current         | 800 mA @ 12 VDC            |
|-----------------------|----------------------------|
| Input Voltage         | 12 to 48 VDC               |
|                       | Field Power: 12/24 VDC     |
| Operating Temperature | Standard Models:           |
|                       | -20 to 60°C (-4 to 140°F)  |
|                       | Wide Temp. Models:         |
|                       | -40 to 75°C (-40 to 167°F) |
| Storage Temperature   | -40 to 85°C (-40 to 185°F) |